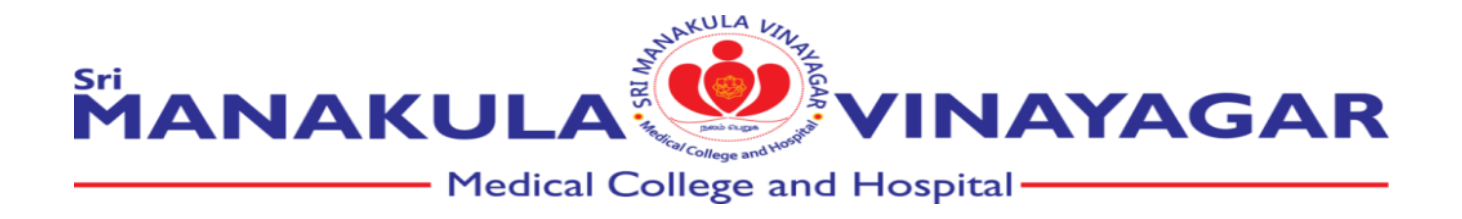

2.4.4 Average percentage of teachers trained for development and delivery of e-content/e-courses during last 5 years

| Weblink for<br>SMVMCH | https://elearn.smvmch.ac.in/              | Username:<br>guestlms@smvmch.ac.in |
|-----------------------|-------------------------------------------|------------------------------------|
| LMS                   |                                           | Password:                          |
|                       |                                           | Elearn\$123                        |
| Weblink for           | https://olympus.mygreatlearning.com/login | Username:                          |
| Great                 |                                           | guestlms@smvmch.ac.in              |
| Learning App          |                                           |                                    |
|                       |                                           | Password:                          |
|                       |                                           | Elearn\$123                        |

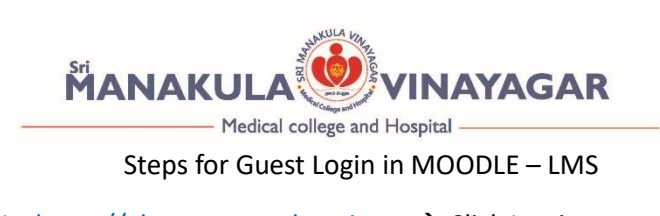

Step1 : Go to the URL : <u>https://elearn.smvmch.ac.in</u>  $\rightarrow$  Click Log in as a guest

| MANAKULA          |                                         |
|-------------------|-----------------------------------------|
|                   |                                         |
| Medica            | college and Hospital                    |
|                   |                                         |
| Username          | Forgotten your username or password?    |
| Demuned           | Cookies must be enabled in your browser |
|                   | 0                                       |
| Password          | U                                       |
| Remember username | Some courses may allow guest access     |

Step 2 : Click available courses – Eg: ANATOMY

| -> C @            | O B https://economiumdhadin                                              | 율 습 · · · · · · · · · · · · · · · · · · | ⊕ ± ±      |
|-------------------|--------------------------------------------------------------------------|-----------------------------------------|------------|
| SMVMCH E-Learning |                                                                          | You are currently using guest accer     | s (Log in) |
| # Home            |                                                                          |                                         |            |
|                   | Available courses<br>P ANATOMY                                           |                                         | a,         |
|                   | Teacher: Anatomy SMVMCH<br>Teacher: MFU smonth                           |                                         |            |
|                   | © NEURO ANATOMY<br>Teacher: Director: SWVMCI<br>Teacher: Ubraries smmmch |                                         |            |
|                   | © ANATOMY<br>Teacher: Librarian strumch                                  |                                         |            |
|                   | © GENETICS                                                               |                                         |            |

Step 3 : Enter Guest Access Password: Elearn\$123

| < → C & 0            | 8 https://com.stwindu.com/encounted-22                                                | 2     | ¢                 | © 1     | i e   | Ű    |
|----------------------|---------------------------------------------------------------------------------------|-------|-------------------|---------|-------|------|
| SMVMCH E-Learning    | 1                                                                                     | You a | re currently usin | guest a | ocess | (Log |
| r≢ Anatomy<br>∉ Home | ANATOMY<br>Home / Courses / Anatomy / Enrolment options                               |       |                   |         |       |      |
|                      | Enrolment options PANATOMY  Automy Fielder  Fielder  MUS annend  Cuest access Passord |       |                   |         |       | a,   |

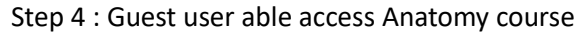

| e → C ŵ              | ○ A https://www.semammchacin/counte/view.php?id=22                                                                             | 율 ☆ 🛛 😨 💠 한                                    |
|----------------------|----------------------------------------------------------------------------------------------------|------------------------------------------------|
| ■ ● SMVMCH E Lear    | ning                                                                                                    | You are currently using guest access (Log in   |
| 🗢 Anatomy            | ΑΝΑΤΟΜΥ                                                                                                    |                                                |
| 🗅 General            | Home / Courses / Anatomy / Anatomy                                                                                             |                                                |
| C1 Embryology        |                                                                                                    |                                                |
| 🗅 Histology          |                                                                                                    | Calendar                                       |
| C1 Genetics          | V Thorax quiz (28:11.22)                                                                                                    | H August 2023 H                                |
| C Gross              | Total 20 questions                                                                                                    | Mon Tue Wed Thu Fri Sat Sun<br>1 2 3 4 5 6     |
| Ph QUIZ              | New Ouiz available for General Anatomy Upper LIMB                                                                              | 7 8 9 10 11 12 13<br>14 15 16 17 18 19 20      |
| Ca E-Learning        | V Head & Neck                                                                                                    | 21 22 23 24 25 26 27<br>28 29 30 31            |
| Ca General histology | Abdomen                                                                                                    | O     Hide site events                         |
| C Neuroanatomy       | S Flipped classroom - General Embryology                                                                                       | Refine category events     Pride course events |
| Ca Topic 9           | Flipped classroom - General anatomy                                                                                            |                                                |
| Ca Topic 10          | Flipped Classroom - General Embryology                                                                                         | 👁 🛍 Hide other events                          |
| # Home               | Flipped Classroom - General Embryology     Filipped Classroom - General Embryology     Filipped Classroom - General Embryology | Hannahan ausate                                |

Repeat from step 2 to access other courses

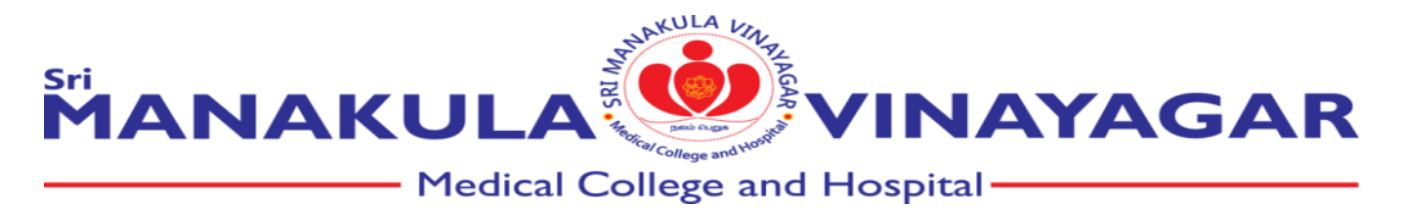

# **STEPS TO LOGIN TO GREAT LEARNING APP**

### Step 1: Login

| $\leftrightarrow$ $\rightarrow$ C $\hat{\bullet}$ olympus.mygreatlearning.com/login |                               | G 🖻 🖈 😕 🗖 🚺 :                |
|-------------------------------------------------------------------------------------|-------------------------------|------------------------------|
| M Gmail 💿 YouTube 💡 Maps M Gmail 🕘 ChatGPT                                          | My Drive - Google             | i                            |
|                                                                                     | Great<br>Learning             |                              |
|                                                                                     | Olympus Login                 |                              |
|                                                                                     | Email Address                 |                              |
|                                                                                     | 1                             |                              |
|                                                                                     | Password                      |                              |
|                                                                                     | Ø                             |                              |
|                                                                                     | Forgot password? Login        |                              |
|                                                                                     | Or                            |                              |
|                                                                                     | <b>G</b> CONTINUE WITH GOOGLE | <b>C</b>                     |
| 🚦 🔎 Type here to search 🛛 🔊 🖾                                                       | 🖬 🗊 💼 💽 🐺 🖉 🚾 💽               | 32°C ∧ ∯ 🕢 ⊡ 🦟 ଐ ENG 11:02 😽 |

#### Step 2: Code Verification (code sent to mail)

| → C 😦 olympus.mygreatlearning.cc | m/login/mfa/tstfcllj                                                                                                    | 년 ☆ 한   🛚 🤪 |
|----------------------------------|----------------------------------------------------------------------------------------------------|-------------|
|                                  | Certification   Multi-factor Authentication We have sent an authentication code to your email Enter Code   689576   Resend code   Submit |             |

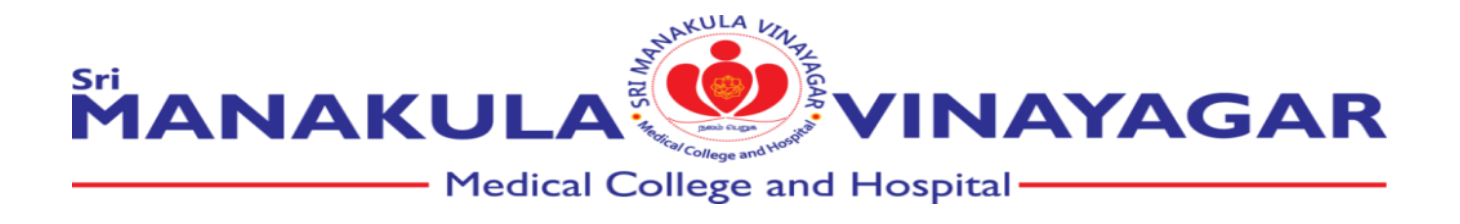

## Step 3: Batch wise home page (click on Batch name)

| ← → C 🔄 ninja.mygreatlearning.com/digital_campus                                         |         |   | 년 ☆ 한   🛛 🤪 :                                             |
|------------------------------------------------------------------------------------------|---------|---|-----------------------------------------------------------|
| Geat Search for a batch                                                                  | Q       |   | 0                                                         |
| Welcome to Olympus Digital Campus<br>Sri Manakula Vinayagar Medical College and Hospital |         |   |                                                           |
| MBBS MBBS<br>Batch 2020 - First Year<br>8 Courses 154 Students                           | 1 Batch | ^ | Upcoming Activities<br>You have no upcoming<br>activities |

# Step4: Course page (Click on course)

| → C 🔄 ninja.r       | nygreatlearning.com/prog | ram_groups/batch_ho | me?custom_progr | am_group_id=6829 | ៥ ☆ <b>⊅</b>   ∎                                |
|---------------------|--------------------------|---------------------|-----------------|------------------|-------------------------------------------------|
| 5 Great<br>Learning | Search for a batch       |                     |                 | Q                | <b>†</b> ?                                      |
|                     |                          |                     |                 |                  |                                                 |
| MBBS                |                          |                     |                 |                  |                                                 |
| Batch 2             | .020 - First Year        |                     |                 |                  |                                                 |
|                     |                          |                     |                 |                  |                                                 |
| People              | Online Classes           | Assessments         | Courses         | Track            |                                                 |
|                     |                          |                     |                 |                  |                                                 |
| Q Search            |                          |                     |                 |                  | + Add Course                                    |
|                     |                          |                     |                 |                  | Please contact batch admin for course creation. |
|                     |                          |                     |                 |                  |                                                 |
|                     |                          |                     |                 |                  |                                                 |
| Physiology          |                          |                     |                 |                  | :                                               |

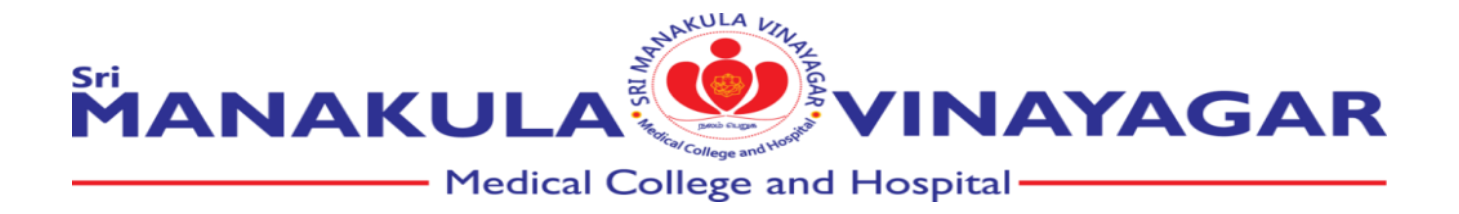

#### **Step 5: View the e-learning contents**

| ← → C       | s.mygreatlearning.com/courses/42843                                   | 년 ☆ 한   🛛 🕹 : |
|-------------|-----------------------------------------------------------------------|---------------|
| Discussions |                                                                       |               |
| Grades      | II ▼ Assessments                                                      |               |
| People      | 1                                                                     |               |
| Pages       | Image: Image: Dr.Deepika V (Quiz Vision I)       Mar 30, 2021   5 pts | <b>⊘</b> ☆ -  |
| Files       | II ( ) Vision II                                                      | Ø 8 -         |
| Outcomes    | " Apr 1, 2021   10 pts                                                |               |
| Quizzes     | Image: Cerebellum and Basal nuclei       Apr 22, 2021   10 pts        | 🗢 🌣 -         |
| Modules     | H (O) Dr.Deepika V (Quiz Reticular Formation & EEG)                   | Ø \$*         |
|             | Dr.Deepika V (Autonomic Nervous System)           5 pts               | <b>⊘</b> ⇔ -  |
|             | Image: Special senses - pathways       Jun 4, 2021   20 pts           | <b>⊘</b> ⇔ -  |
|             | " Dr. Deepika (Respiratory Physiology Quiz)                           |               |